## SG-S176 V1.0

## **Revision History:**

2023/09/25 ==> first version

## **DRIVER DISC content**

## Layer 1 **\API** Package Folder Folder **\DRIVER \USER MANUAL** Folder PDF file README . 🔔 電腦 👟 OS (C:) DVD RW (D:) Driver PA-XXXX Driver VX.X README DRIVER USER MANUAL

2023/09/25

| Layer 2 \DRIVER folder |                                                                                                    |       |                 |  |  |
|------------------------|----------------------------------------------------------------------------------------------------|-------|-----------------|--|--|
| \Flash BIOS folder     | BIOS & Updating tool                                                                                                    |       |                 |  |  |
| \Platform folder       | Driver<br>1. The sequence of setup is,<br>1_Main Chip => 2_Graphics => 3_Sound Codec => 4_ME => 5_LAN Chip => 6_Serial IO<br>2. You will be prompted to reboot when installation is complete. |       |                 |  |  |
|                        | Main Chip /Intel®                                                                                                    |       |                 |  |  |
|                        | Main board version                                                                                                    |       |                 |  |  |
|                        | Win10 2016 LTSB                                                                                                    | 64bit | 10.1.17695.8086 |  |  |
|                        | Graphics                                                                                                    |       |                 |  |  |
|                        | Main board version                                                                                                    |       |                 |  |  |
|                        | Win10 2016 LTSB                                                                                                    | 64bit | 24.20.100.6170  |  |  |
|                        | Sound                                                                                                    |       |                 |  |  |
|                        | Main board version                                                                                                    |       |                 |  |  |
|                        | Win10 2016 LTSB                                                                                                    | 64bit | 4.60.0.0        |  |  |
|                        | ME                                                                                                    |       |                 |  |  |
|                        | Main board version                                                                                                    |       |                 |  |  |
|                        | Win10 2016 LTSB                                                                                                    | 64bit | 1824.12.0.1140  |  |  |
|                        | LAN Chip                                                                                                    |       |                 |  |  |
|                        | Main board version                                                                                                    |       |                 |  |  |
|                        | Win10 2016 LTSB                                                                                                    | 64bit | 23.1            |  |  |
| \$                     | Serial IO                                                                                                    |       |                 |  |  |
|                        | Main board version                                                                                                    |       |                 |  |  |
|                        | Win10 2016 LTSB                                                                                                    | 64bit | 2.3.2700.0      |  |  |
|                        |                                                                                                    |       |                 |  |  |

| \Device folder | Touch           | Touch |              |  |  |
|----------------|-----------------|-------|--------------|--|--|
|                | OS              | Bit   | Driver       |  |  |
|                | Win10 2016 LTSB | 64bit | 5.14.0.14916 |  |  |
|                |                 | ·     |              |  |  |
|                |                 |       |              |  |  |
|                |                 |       |              |  |  |
|                |                 |       |              |  |  |
|                |                 |       |              |  |  |
|                |                 |       |              |  |  |
|                |                 |       |              |  |  |
|                |                 |       |              |  |  |
|                |                 |       |              |  |  |
|                |                 |       |              |  |  |
|                |                 |       |              |  |  |
|                |                 |       |              |  |  |
|                |                 |       |              |  |  |
|                |                 |       |              |  |  |
|                |                 |       |              |  |  |
|                |                 |       |              |  |  |
|                |                 |       |              |  |  |
|                |                 |       |              |  |  |
|                |                 |       |              |  |  |

| Layer 2 \USER MANUAL folder |                       |  |
|-----------------------------|-----------------------|--|
| User Manual                 | System Guide          |  |
| PDF File reader             | AdbeRdr1011_en_US.exe |  |